| 30 m                                                                                                    |                                                                                                    |
|----------------------------------------------------------------------------------------------------|----------------------------------------------------------------------------------------------------|
| C CONTRACTOR                                                                                                    |                                                                                                    |
|                                                                                                    | FIRST YEAR/B.COM/ BMS/BAF/BBI/BFM/ B.Sc.<br>IT/B B A (Hons) in Mkt Mgmt                                                                                                    |
|                                                                                                    | /B.B.A.(Hons.)/B.B.A.(Hon.)inTourism&HospitalityManagement                                                                                                    |
|                                                                                                    | <u>/B.Sc.(Hons.)</u>                                                                                                    |
|                                                                                                    | (ACADEMICYEAR:2023-24)                                                                                                    |
| The stud                                                                                                    | ents are asked to read the following instructions carefully before fil                                                                                                    |
| the<br>onlineadn                                                                                                    | nissionform.Thestepwiseinstructionsgivenbelowwillfacilitatetheonlineadmiss                                                                                                    |
| s<br>. The stuc                                                                                                    | lents havetopaytheir admissionfeesonly through <b>onlinepayment mode</b> .                                                                                                    |
|                                                                                                    |                                                                                                    |
|                                                                                                    | The detailed instructionsfor filling uptheOnline                                                                                                    |
| Step1 -                                                                                                    | → WebsitePage                                                                                                    |
| Gototheco                                                                                                    | ollege websitewww.raday.organd clickon                                                                                                    |
| Clickon                                                                                                    | $\rightarrow$ U.G. Clickon $\longrightarrow$ F.V.                                                                                                    |
| Chekon                                                                                                    |                                                                                                    |
|                                                                                                    | Ford only                                                                                                    |
| Step2                                                                                                    | → ForLogin                                                                                                    |
| Step2 —                                                                                                    | → ForLogin_<br>New user? Register                                                                                                    |
| Step2 —<br>Clickon 'O<br>Enter you<br>through S                                                                                                    | → ForLogin<br>New user? Register<br>New user? Register<br>New user? Reg |
| Step2 —<br>Clickon 'O<br>Enter you<br>through S                                                                                                    | → ForLogin<br>New user? Register<br>Inline Admission & Prospectus Link' Click on<br>rdetails and click on' PayFees'you will receive LOGIN ID and PASSWORD<br>SMS on your registered mobile no and on your registered Email,<br>Non 'Online Admission Form Login with Login ID and Password received                                                                                                    |
| Step2 —<br>Clickon 'Oı<br>Enter you<br>through S<br>Now clicko<br>through S                                                                                                    | ForLogin  New user? Register  Inline Admission & Prospectus Link' Click on  rdetails and click on' PayFees'you will receive LOGIN ID and PASSWORD  MS on your registered mobile no and on your registered Email,  on 'OnlineAdmission Form' Login with Login ID and Password received  MS andonEmail                                                                                                    |
| Step2 —<br>Clickon 'Or<br>Enter you<br>through S<br>Now clicko<br>through S<br>Step3 —                                                                                                    | <ul> <li>→ ForLogin</li> <li>New user? Register</li> <li>Inline Admission &amp; Prospectus Link' Click on</li> <li>rdetails and click on' PayFees'you will receive LOGIN ID and PASSWORD and son your registered mobile no and on your registered Email,</li> <li>MonipeAdmission Form→ Login with Login ID and Password received and and on Email</li> <li>Admissionform Part-1:Student Admission Details</li> </ul>                                                                                                    |
| Step2 —<br>Clickon 'Or<br>Enter you<br>through S<br>Now clicko<br>through S<br>Step3 —<br>After login,<br>Fillupallthe                                                                                                    | <ul> <li>ForLogin</li></ul>                                                                                                    |
| Step2 —<br>Clickon 'Or<br>Enter you<br>through S<br>Now clicko<br>through S<br>Step3 —<br>After login,<br>Fillupallthe<br>Step4 —                                                                                                    | <ul> <li>ForLogin</li> <li>New user? Register</li> <li>Inline Admission &amp; Prospectus Link' Click on</li> <li>rdetails and click on' PayFees'you will receive LOGIN ID and PASSWORD</li> <li>Main on your registered mobile no and on your registered Email,</li> <li>OnlineAdmission Form Login with Login ID and Password received Email</li> <li>Admissionform Part-1:Student Admission Details</li> <li>Admission FormPart1</li> <li>detailsand Clickon'Save andNext'</li> <li>AdmissionformPart-2:PersonalDetails</li> </ul>                                                                                                    |
| Step2 —<br>Clickon 'Or<br>Enter you<br>through S<br>Now clicko<br>through S<br>Step3 —<br>After login,<br>Fillupallthe<br>Step4 —<br>Fillupallth                                                                                                 | <ul> <li>ForLogin</li></ul>                                                                                                    |
| Step2 —<br>Clickon 'Or<br>Enter you<br>through S<br>Now clicko<br>through S<br>Step3 —<br>After login,<br>Fillupallthe<br>Step4 —<br>Fillupallth                                                                                                 | <ul> <li>ForLogin</li> <li>New user? Register</li> <li>Inine Admission &amp; Prospectus Link' Click on</li> <li>rdetails and click on' PayFees'you will receive LOGIN ID and PASSWORD<br/>on your registered mobile no and on your registered Email,</li> <li>OnlineAdmission Form} Login with Login ID and Password received<br/>the sandonEmail</li> <li>Admissionform Part-1:Student Admission Details</li> <li>AdmissionformPart-2:PersonalDetails</li> <li>he detailsand Clickon'Save andNext'</li> <li>Admissionform Part-3 &amp; 5:Parent'sDetails</li> </ul>                                                                                                    |
| Step2 —<br>Clickon 'Or<br>Enter you<br>through S<br>Now clicko<br>through S<br>Step3 —<br>After login,<br>Fillupallthe<br>Step4 —<br>Fillupallthe<br>Step5 —<br>Pleasefillin<br>retiredpers<br>office addr                                       | <ul> <li>ForLogin</li> <li>New user? Register</li> <li>Inde Admission &amp; Prospectus Link' Click on</li> <li>Admission Forms Login with Login ID and PASSWORD endersion</li> <li>Admission Forms Login with Login ID and Password received the service</li> <li>Admission Form Part-1: Student Admission Details</li> <li>Admission Form Part Part Admission Details</li> <li>Admission form Part-2: Personal Details</li> <li>Admission form Part-3 &amp; 5: Parent's Details</li> <li>Admission form Part-3 &amp; 5: Parent's Details</li> </ul>                                                                                                    |
| Step2 —<br>Clickon 'Or<br>Enter you<br>through S<br>Now clicko<br>through S<br>Step3 —<br>After login,<br>Fillupallthe<br>Step4 —<br>Fillupallthe<br>Step5 —<br>Pleasefillin<br>retiredpers<br>office addr<br>Step6 —                            | <ul> <li>ForLogin</li></ul>                                                                                                    |
| Step2 —<br>Clickon 'Or<br>Enter you<br>through S<br>Now clicko<br>through S<br>Step3 —<br>After login,<br>Fillupallthe<br>Step4 —<br>Fillupallthe<br>Step5 —<br>Pleasefillin<br>retiredpers<br>office addr<br>Step6 —<br>Fillupallthe            | <ul> <li>ForLogin</li></ul>                                                                                                    |
| Step2 —<br>Clickon 'Or<br>Enter you<br>through S<br>Now clicko<br>through S<br>Step3 —<br>After login,<br>Fillupallthe<br>Step4 —<br>Fillupallthe<br>Step5 —<br>Pleasefillin<br>retiredpers<br>office addr<br>Step6 —<br>Fillupallthe<br>Step7 — | <ul> <li>ForLogin</li> <li>New user? Register</li> </ul> Inine Admission & Prospectus Link' Click on redetails and click on' PayFees'you will receive LOGIN ID and PASSWORD So nyour registered mobile no and on your registered Email. on 'OnlineAdmission Form+ Login with Login ID and Password received EMS andonEmail • Admissionform Part-1:Student Admission Details • AdmissionformPart-2:PersonalDetails he detailsand Clickon'Save andNext' • Admissionform Part-3 & 5:Parent'sDetails Parent's/Guardian'scorrectinformation.IncasetheParent/Guardianis • AdmissionformPart-4:Qualifying ExamsDetails • AdmissionformPart-6:Photoand Signature                                                                                                    |

Page1of

Upload image of Leaving certificate, University Pre-Enrolment form, University Undertaking/ Declaration form and XII Marksheet. SizeofPhoto: maximum500KB

Step9 ----

## Admission form Part-8:Declaration

Ifanystudentisfromanyofthereservedcastecategory,thenhe/shewouldbeguidedtothe declaration. Thestudenthastoreadit carefullyandclickon **"I hereby affirm, that I have read the above** declaration and also

# read out the same to my parents and we abide to follow the same. Also, I have understood that once

submitted, I won't be able to change any contents of this form."

Clickon'Subm it'

#### InstructionsforOnline PaymentafterMerit List

Whenyouareshortlistedthroughthemeritlist, you have to once again login through 'Online Admis sion Form Login' with same Login ID and Password. When you reach to the page Admission Part-5by just clicking 'Save and Continue', you will see the payment window on this page.

Now select fees type in Fees Payment Window and click on'Pay Fees' this will take you to PaymentMode Section. Select the mode of payment, complete the formalities and make the payment. Once

thepaymentismadesuccessfullyyouwillrece ivethe paymentsuccessfulmessage.Alsostudentwillreceive online payment receipt of the college then by clicking on the submission button the student cantakethe print of admissionformandfees receipt forready reference.

If the student has paid the fees online and system shows <u>"unsuccessful payment</u> <u>message</u>"then pleasedo not pay fees again. However, wait for 24 hours and then Login again in the system and click on'Refresh Payment'. If the system still shows the same message, in that case, please fill the 'PaymentQuery Form link' given below with all the necessary details and send it on the mail id given below.Yourquery will be resolved as early as possible.

#### RefertheProspectusforClassandCategorywise

detailsofthefees.Oncethepaymentismadesuccessfully, the student can submit the admission form online and he/she will receive the messagefrom the college on your registered email ld for successful payment. Student can take the print out ofadmissionformfor theirpersonal use/reference.

Please note that confirmation of admission and allotment of subjects is strictly as per the discretion of the Principal.

| Class                               | Name of theContactPerson |                                   |
|-------------------------------------|--------------------------|-----------------------------------|
|                                     | MR. MAHESH AMRUTKAR      |                                   |
| F.Y.B.Com                           | MR. CHEETAN PATIL        | For Any Queries<br>Kindly Contact |
|                                     | MS. VAISHANAVI PADTE     |                                   |
| F.Y. B.M.S./ F.Y. B.A.F.            | MR. JITENDRA RANE        |                                   |
| /F.Y.B.F.M./                        | MR. DEEOAK SEDALE        | College Office                    |
| F.Y.B.B.I. / F.Y. B.Sc I.T          |                          | Between 10.00 a.m. to             |
|                                     |                          | 0.00 p.m.                         |
| BBA(Hons.)&BBA (Hons.) in           |                          |                                   |
| MarketingManagement,B.B.A.(Hon.)inT | Ms. Reshma Diwakar       |                                   |
| B Sc. (Hons.) in Easthion Design    | Ma Mahaa Kanani          |                                   |
| &TechnologyProgramme                |                          |                                   |

## **AdmissionAssistanceContactDetail**

## Note:Querieswillbeentertainedbetween10.00a.m.to 3.00 p.m.

#### You canalsosendyour queryon emailid:radavonlineadmission@gmail.com

#### PADMAKARMANE Chairman,AdmissionCommittee